#### 온라인 논문투고 이용가이드 [심사위원]

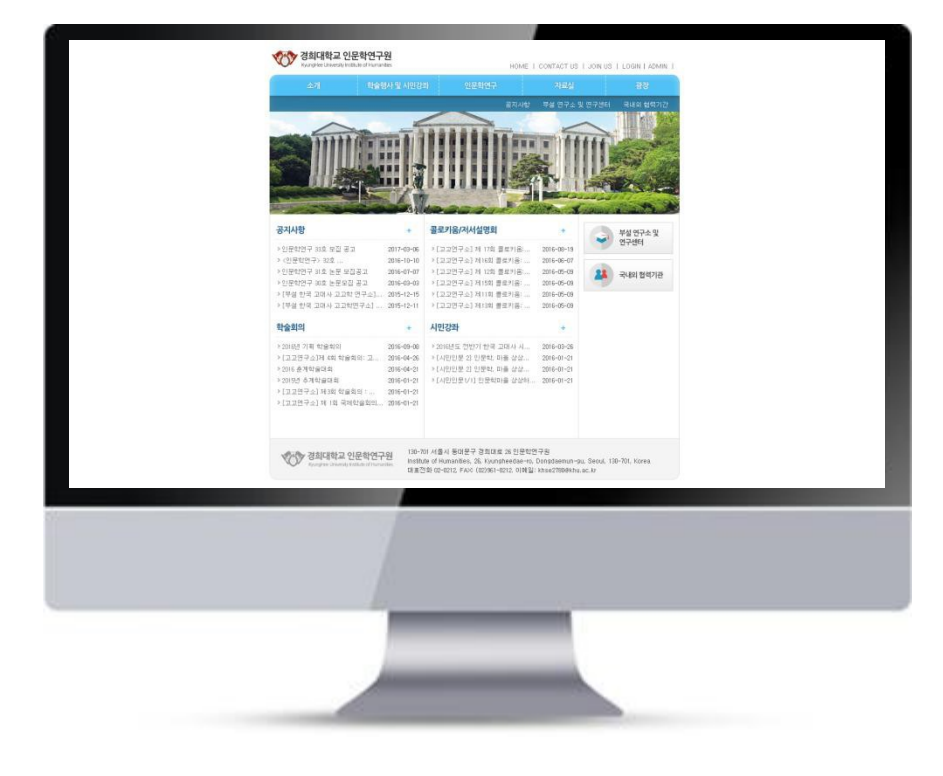

# 경희대학교 인문학연구원

# 심사위원 메뉴얼

# 0. 심사자 가입하기(회원인 경우 건너뛰기) 온라인 논문투고 이용가이드 [심사위원]

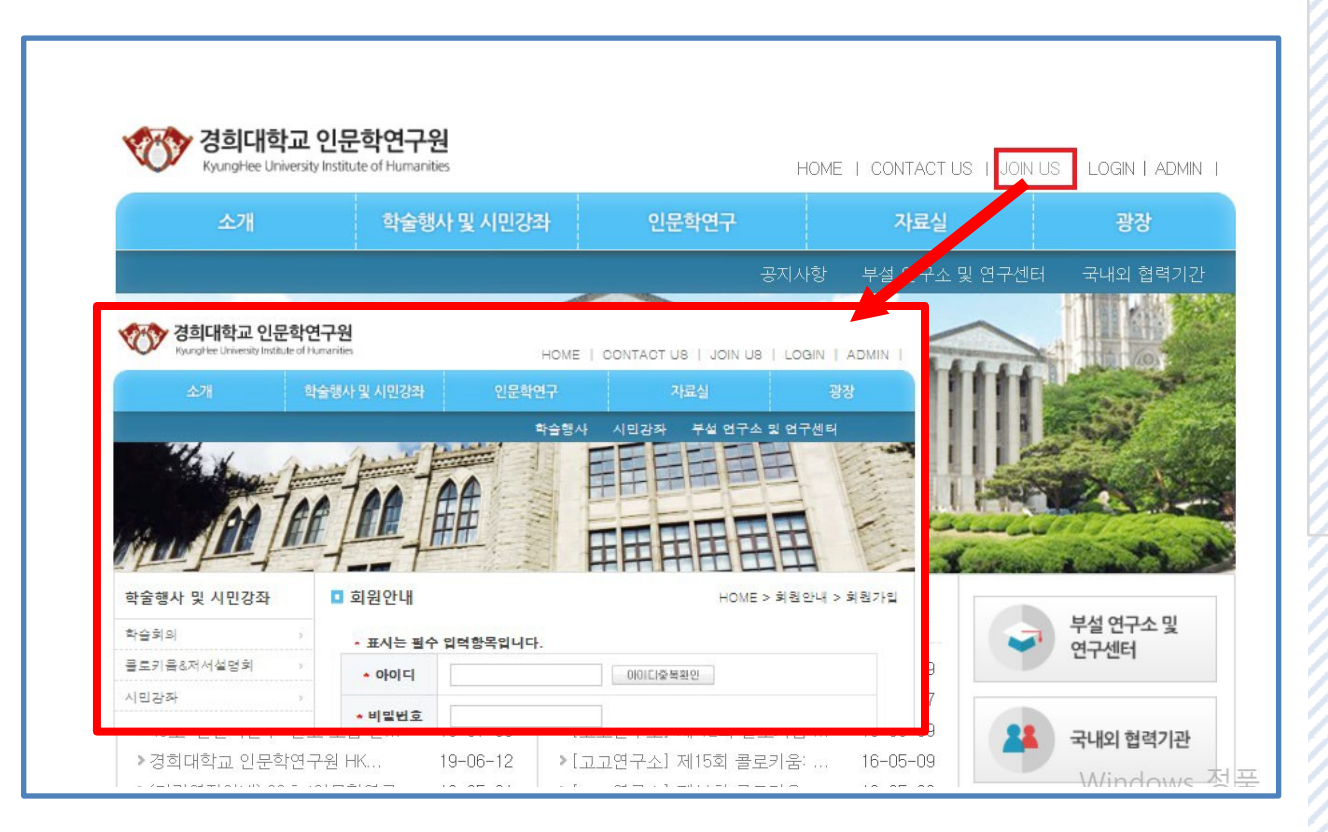

회원가입 또는 본인의 계정으로 로그인 하셔야 논문투고 시스템을 사용하실 수 있습니다.

※ 인문학연구원 우측 상단의 JOIN
US를 클릭하시면, 인문학연구원 회원
가입 페이지로 접속됩니다.

회원가입을 진행하시면 됩니다. ※ 회원가입이 정상적으로 안될 시 학회로 문의 주시기바랍니다.

# 0. 심사자 로그인

### 온라인 논문투고 이용가이드 [심사위원]

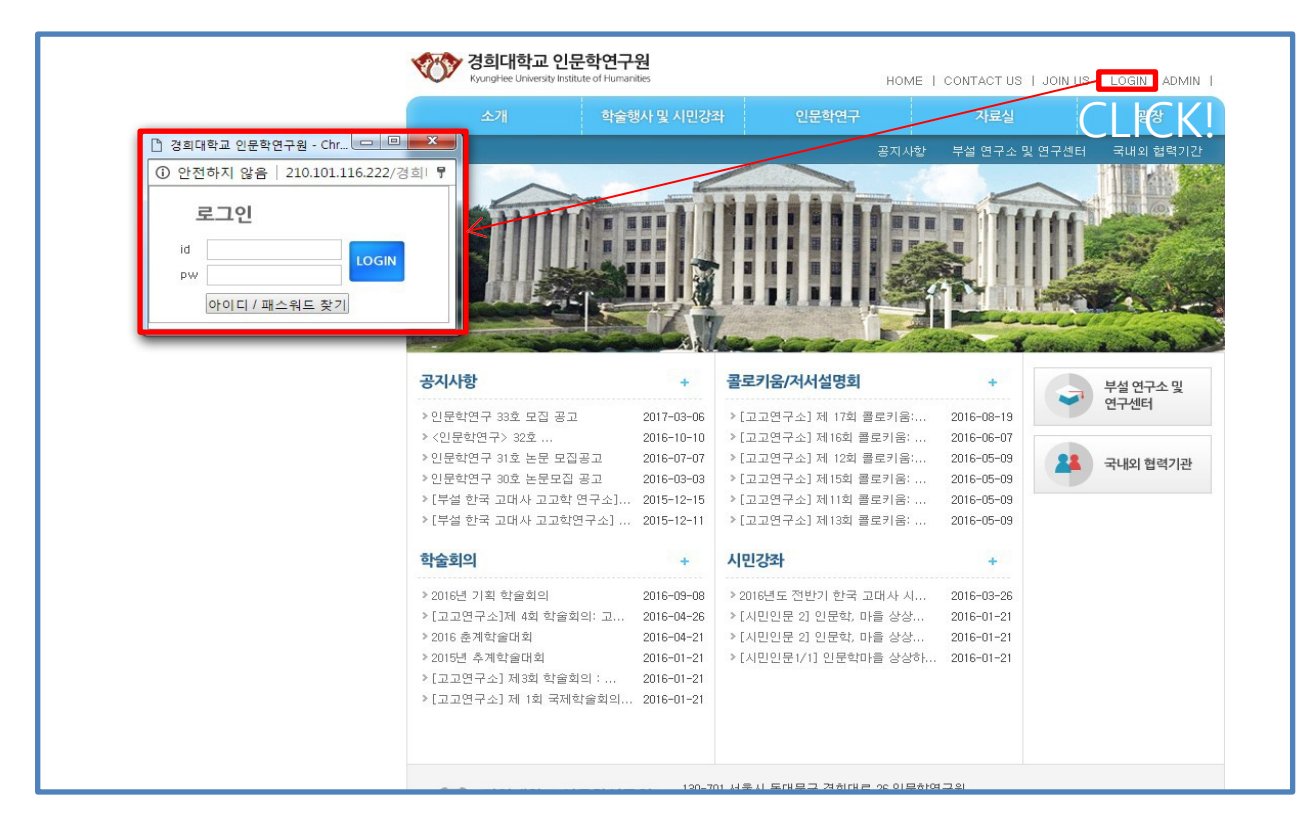

회원가입 또는 본인의 계정으로 로그인 하셔야 논문투고 시스템을 사용하실 수 있습니다.

※ 회원가입 또는 로그인이정상적으로 안될 시 학회로 문의 주시기바랍니다.

# 1. 심사위원 이용안내

#### 온라인 논문투고 이용가이드 [심사위원]

1. 홈페이지 회원가입 → 심사위원승급 → 논문심사

- 심사위원으로 배정될 경우 가입 시 기재하신 이 메일로 심사의뢰 메일이 발송됩니다.

2. 로그인 후 「심사중인논문」 탭에서 심사할 수 있는 논문 리스트 확인이 가능합니다.

| 인문학연구                                        | • 온라인논문투고         |                                                                                                    |            |        | HOME > 학술지 > 온라인논문투고 |      |  |  |
|----------------------------------------------|-------------------|----------------------------------------------------------------------------------------------------|------------|--------|----------------------|------|--|--|
| 창간취지 >                                       |                   |                                                                                                    |            |        |                      |      |  |  |
| 편집위원회 및 연구윤리위원회 >                            |                   |                                                                                                    |            |        |                      |      |  |  |
| 투고규정 >                                       |                   | 투고중인논문 심사중인논문                                                                                                    |            |        |                      |      |  |  |
| 연구윤리규정 >                                     | 번                 | 호 제목                                                                                                    | 작성일        | 다운로드일자 | 투고상태                 | 심사결과 |  |  |
| 편집규정 >                                       | 2                 | 온 논문투고 테스티입니다.                                                                                                    | 2017-03-17 |        | 투고본                  | 심사중  |  |  |
| 심사규정 >                                       | 1                 | 인문과학                                                                                                    | 2017-03-03 |        | 투고본                  | 게재가능 |  |  |
| 온라인논문투고 >                                    |                   | - 「투고하り」                                                                                                    |            |        |                      |      |  |  |
| 전자저널 >                                       |                   |                                                                                                    |            |        |                      |      |  |  |
| 경희대학교 인문힉<br>KyungHee University Institute o | 연구원<br>Humanities | 130-701 서울시 동대문구 경희대로 26 인문학연구원<br>Institute of Humanities, 26, Kyungheedae-ro, Dongdaemun-gu, Seoul, 130-701, Korea<br>대표전화 02-0212, FAX: (02)961-0212, 이메일: khse2780@khu.ac.kr |            |        |                      |      |  |  |

# 2. 심사의뢰메일 확인

#### 온라인 논문투고 이용가이드 [심사위원]

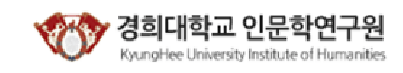

#### 안녕하세요.

안녕하십니까, 경희대학교 인문학연구원입니다.

저희 인문학연구원의 인문학연구 편집위원회에서는 이번 학술지 발간과 관련하여 선생님을 심사위원으로 위촉하 고자 합니다. 바쁘시더라도 첨부된 투고 논문을 엄정히 심사해 주시면 갑사하겠습니다.

| 논문제목 | 논문투고 테스티입니다.  |
|------|---------------|
| 심사기한 | 메일 받은 날로부터 3주 |

학회지가 더욱 발전할 수 있도록 업정한 평가를 부탁드리오며, 특히 타인의 저작물에 대한 표절이나 자기논문표 절 등 연구자의 연구윤리에 위반되는 사항에 대해서는 단호한 심사를 부탁드립니다. 심사는 학회 홈페이지 (http://ihuman.khu.ac.kr/) '논문투고' 해너에서 가능하며 심시위원 매뉴열을 참고하시기 바랍니다.

혹시 심사가 어려우시다면 바로 회신 부탁드립니다.

아출러 궁금하신 점이 있으시면 메일(khse2780@khu,ac,kr)이나 전화(02-961-0212)로 문의를 주시기 바랍니다. 최대한 신속히 연락드리겠습니다.

감사합니다.

'경희대학교 인문학연구원 편집위원회 드림

→ 홈페이지 바로가기

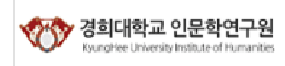

130-701 서울시 동대문구 경회대로 26 인문학연구원 Institute of Humanities, 26, Kyungheedae-ro, Dongdaemun-gu, Seoul, 130-701, Korea 대표전화 02-0212, FAX: (02)961-0212, 이메일: khse2780@khu,ac,kr 심사위원 선정 시 가입된 이메일로발송되는 심사의뢰 메일입니다.

메일 내용과 의뢰받은 논문제목을 확인하신 후 아래 "홈페이지 바로가기"를 클릭합니다.

#### 온라인 논문투고 이용가이드 [심사위원]

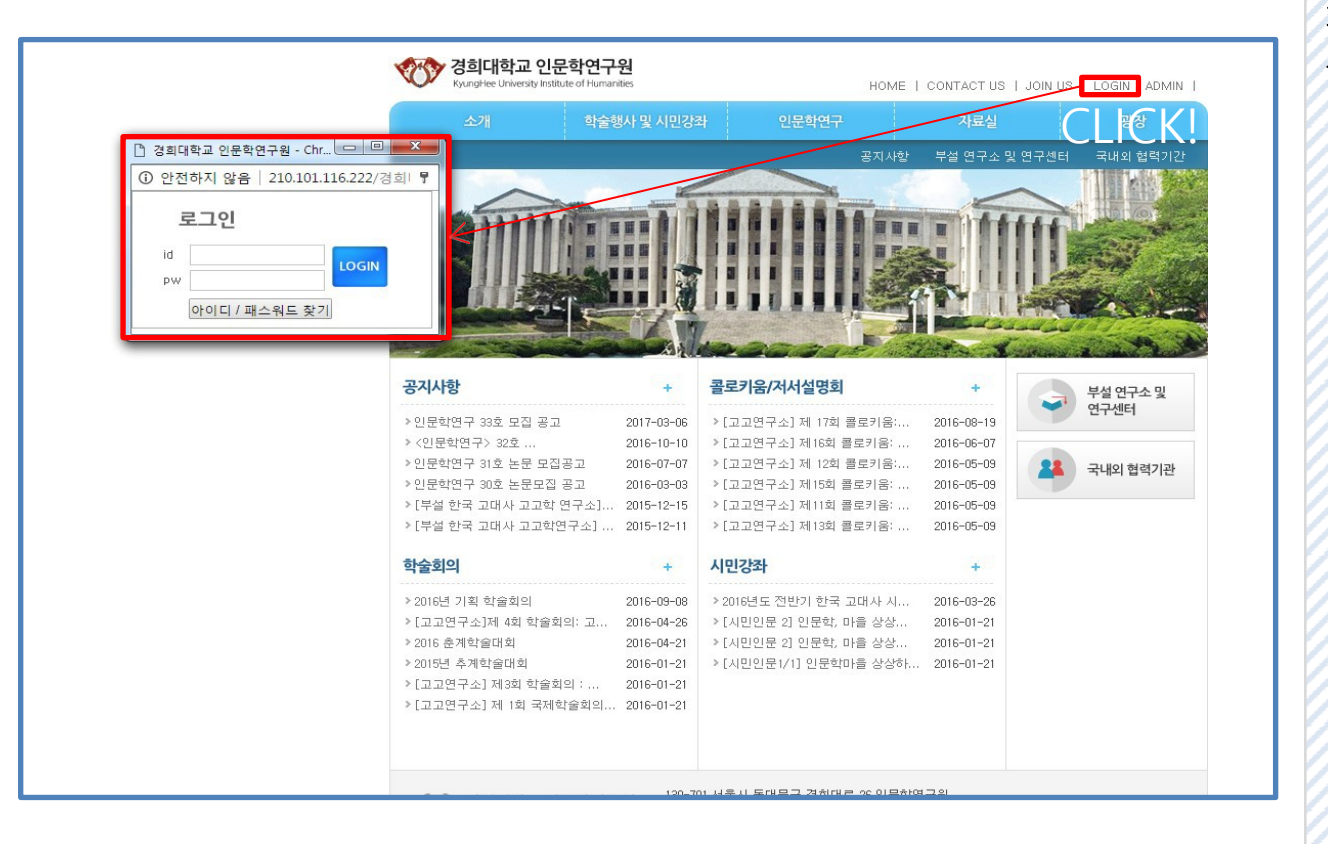

가입된 계정으로 로그인 한 후,논문접수> 논문접수를 클릭합니다.

# 4. 심사의뢰 논문리스트

### 온라인 논문투고 이용가이드 [심사위원]

| 경희대학교 인문학연구원<br>KyungHee University Institute of Humanities HOME   CONTACT US   EDIT   LOGOUT   ADMIN |        |               |           |            |        |           |         |  |
|----------------------------------------------------------------------------------------------------|--------|---------------|-----------|------------|--------|-----------|---------|--|
| 소개                                                                                                    | 학술행사 5 | 및 시민강좌        | 인문학연구     | 자료실        |        |           | 광장      |  |
|                                                                                                    |        |               |           |            |        |           |         |  |
| 인문학연구                                                                                                 | · 온    | 라인논문투고        | the state | FREE       | ном    | E > 학술지 > | 온라인논문투고 |  |
| 항간 취지                                                                                                 | >      |               |           |            |        |           |         |  |
| 면집위원회 및 연구윤리위원회                                                                                       | >      | 📕 투고자 메뉴얼     |           | . 심사위원 메뉴  | 구얼     |           |         |  |
| 투고규정                                                                                                  | >      | 투고중인논문 심사중인논문 |           |            |        |           |         |  |
| 변구윤리규정                                                                                                | > 번:   | 호 제+          | 록         | 작성일        | 다운로드일자 | 투고상태      | 심사결과    |  |
| 견집규정                                                                                                  | > 2    | 논문투고 테:       | 스티입니다.    | 2017-03-17 |        | 투고본       | 심사중     |  |
| J 사규정                                                                                                 | > 1    | 인문기           | 라학        | 2017-03-03 |        | 투고본       | 게재가능    |  |
| 온라인논문투고                                                                                               | >      | 노미케이          | 크리        |            |        |           | 투고하기    |  |
| 3717413                                                                                               |        | · 눈 군 세 =     | ~ 글 닉     | 1          |        |           |         |  |

심사위원으로 선정이 되면 위와같이심사중 인 논문 탭이 생성되며, 심사의뢰를 요청한 논문의 리스트가 출력됩니다. 제목을클릭하 면 심사진행이 가능합니다.

KyungHee University Institute of Humanities

# 5. 논문 심사하기

## 온라인 논문투고 이용가이드 [심사위원]

| 경희대학교 인문<br>KyungHee University Institu | <b>학연구</b> 위<br>Ite of Humanit | <mark>원</mark><br>ties                        |                                                        | HOME                                           | CONTACT US                              | EDIT   LOGOL        | JT   ADMIN |  |  |
|-----------------------------------------|--------------------------------|-----------------------------------------------|--------------------------------------------------------|------------------------------------------------|-----------------------------------------|---------------------|------------|--|--|
| 소개                                      | 학술행                            | 사 및 시민강좌                                      | 인문학연구                                                  |                                                | 자료실                                     |                     | 광장         |  |  |
|                                         |                                |                                               |                                                        |                                                |                                         |                     |            |  |  |
|                                         | AF .                           |                                               | <u><u></u></u>                                         |                                                |                                         |                     |            |  |  |
| 인문학연구                                   |                                | 온라인논문투고                                       |                                                        |                                                | HOME                                    | > 학술지 > 온           | 라인논문투고     |  |  |
| 창간 취지                                   | 5                              | * 투고구부                                        | 투고보                                                    |                                                |                                         |                     | 2          |  |  |
| 편집위원회 및 연구윤리위원회                         | 4 >                            | + 궤춘그븓                                        | 하고                                                     |                                                |                                         |                     |            |  |  |
| 투고규정                                    | >                              | *세골수군                                         | 같은<br>하금 : 노무투고 테스티입니다.                                |                                                |                                         |                     |            |  |  |
| 연구윤리규정                                  | >                              | * 논문 제목                                       | 영문 : test                                              |                                                |                                         |                     |            |  |  |
| 편집규정                                    | >                              | * 논문 다운로드                                     | 2017-0005_B.hwp                                        |                                                |                                         |                     |            |  |  |
| 심사규정                                    | >                              | 심사결과                                          | ○ 게재가 ◉ 수정후게재 ○ 수정후재심사 ○ 게재불가                          |                                                |                                         |                     |            |  |  |
| 온라인논문투고                                 | >                              |                                               | ※ 반드시 심사평                                              | 령가서를 다운로드                                      | E받아 작성후에 파                              | 일을 업로드하(            | 겨 주        |  |  |
| 전자저널                                    | >                              | 심사평가서 나군도드                                    | · · · · · · · · · · · · · · · · · · ·                  |                                                |                                         |                     |            |  |  |
|                                         |                                | 심사평가서 업로드 파일 선택 심사평가서.hwp                     |                                                        |                                                |                                         |                     |            |  |  |
|                                         |                                |                                               | 심사                                                     | \평등록 목                                         | 4                                       |                     |            |  |  |
| 경희대학교 인-<br>KyungHee University Inst    | 문 <b>학연구</b><br>itute of Human | 원 130-701 서울/<br>Institute of Hu<br>대표전화 02-0 | 시 동대문구 경희대<br>manities, 26, Kyun<br>212, FAX: (02)961- | 로 26 인문학연구<br>gheedae-ro, Do<br>-0212. 이메일: Kh | 원<br>ngdaemun-gu, Se<br>se2780@khu.ac.k | eoul, 130-701,<br>r | Korea      |  |  |

제목을 클릭하면 다음과 같은 심사화면으로 이동합니다. 화면과 같이 심사평가서를우선 다운로드 하셔서 작성한 후, 심사결과를 선 택하고 작성한 심사평가서를 반드시 업로드 해주시길 바랍니다.

KyungHee University Institute of Humanities